# 智能手环\*防丢器--C1

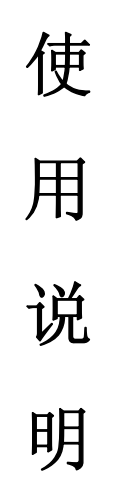

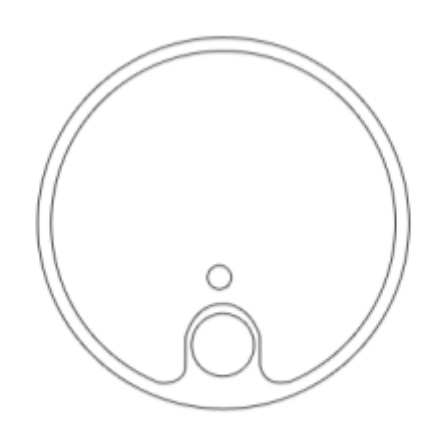

## 一. 请仔细阅读说明书

1.使用本手环之前,请仔细阅读说明书,以便带来不必要的困扰。

2.本说明书是基于手环的默认设置。

3.本说明的指示实例图片可能与实际产品不符合,请谅解。(仅供参考,按实际 为准)

4.请妥善保管说明书以备以后维修使用。

## 二. 外观按键说明

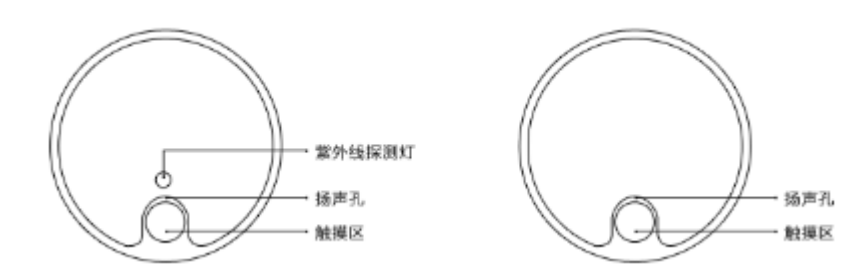

三. 随机附件

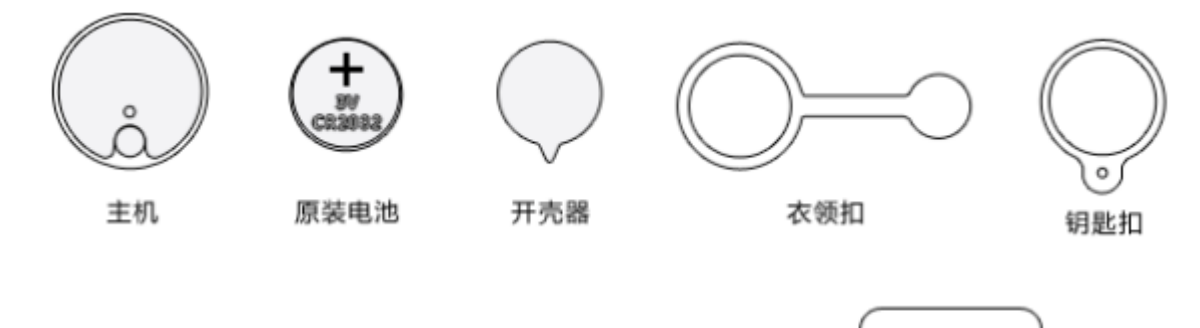

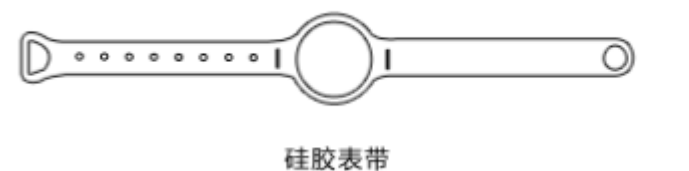

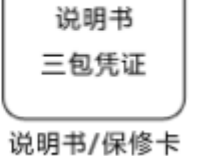

四. 电池更换, 配件安装。

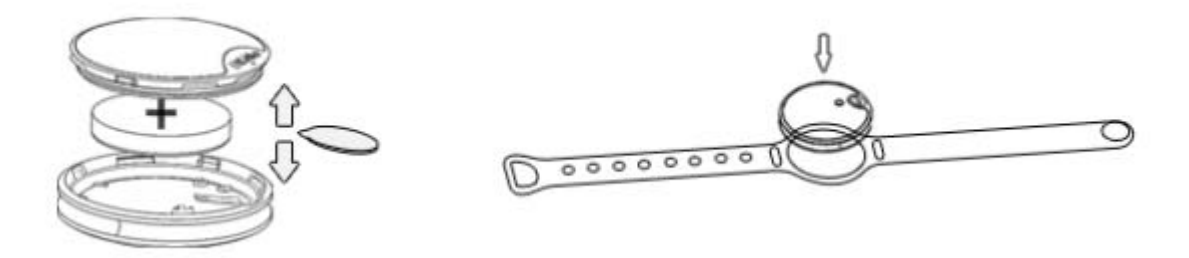

C1

- 五. 功能类别。
- 运动检测 可准确计算出您每天的睡眠时间/办公时间/步行时间/健步时间/跑步时间。
- 2. 能量消耗量 可以精准的记录您每天的运动卡路里消耗。
- 3. 睡眠检测
  - 可准确检测每天的有效睡眠时间。(浅睡眠/意识睡眠/深度睡眠时间)
- 4. 紫外线检测(仅限设备配置UV 弄能使用) 可随时检测紫外线强度
- 5. 环境温度检测 可随时检测周围环境的温度
- 6. 来电显示/挂电话:

在 APK 界面向左滑动选择"设置",进入后选择"按键功能设置"后在界面最下 方向上滑动选择"挂电话",然后点击"确定"按钮后就可以使用此功能了

7. 防丢

方向防丢寻找手机和设备之间的相对举例超警戒范围,立即报警。

#### 六. 安全指南。

- 1. 电池一般能用多长时间? Btlinker 采用 CR2032 纽扣电池,可持续待机月 2 个月。
- 2. 手环生活防水嘛?
  生活防水。
- 3. 一个手环可两个人用吗? 如果我想转交给朋友需要怎么办?

手环在同一时间只能登陆一个账号,若想转交给其他用户时,首先将手环原账 号进行解绑定退出(解绑步骤:点击退出设置-再输入新账号以及密码-登录后重 新设置,即可解除账号绑定) 为什么每天早晨再看手环步数都不见了?
 手机在每天的凌晨 00:00 进行数据的归零,开始记录新的一天数据。

5. 如何链接手机与设备?

首先确保 IOS/Android 设备蓝牙处于开启状态。进入 APP 界面点击"绑定", 进入搜索设备界面,长按搜索键搜索设备。搜到设备后点击进行绑定操作,绑定

成功后主界面右上角的 中间那个? 会消失。

6, 如何同步手环时间?

在手环与手机和平板绑定成功后点击主界面右上角的<sup>2</sup>图标,进入后点击"保存"按钮,时间就会同步到当前网络时间

### 七. 首次使用说明

1. Android 应用下载: 进入如 Google play、360 应用市场、安卓市场、腾 讯应用宝等应用市场搜索 Btlinker 下载到安卓系统的手机或者平板电脑上,并 安装我们的应用程序。在安装 APK 的过程中如果弹出提示框"是否允许 Btlinker 访问权限",请点击"全部允许",这样才不会影响相关功能的使用(仅支持蓝 牙 4. 0/Android 4.3 以上系统的手机和平板电脑)

Android 首次登录步骤如下:

确认机器通电触摸感应区域正常,首次在手机和平板电脑上登录 Btlinker 后, 先左右滑动查看功能。首先需点击登录功能键,进入登录界面可进行各种不同类 型账号登录。登录后,回到主界面点击进入"绑定"设置搜索链接设备,搜索到 您使用的手环设备,链接成功后会自动返回主界面,蓝牙与机器设备相连接后开

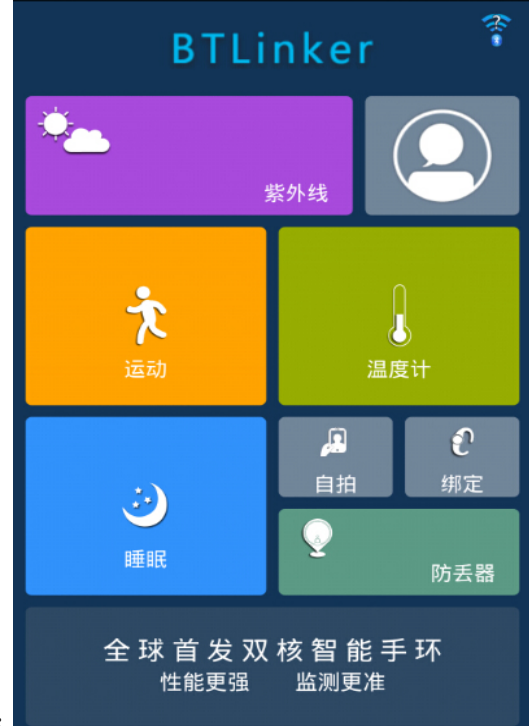

始记录您的运动状态。APP 界面如图所示:

C1

2. iPhone 应用下载: 进入 APP store 搜索 "BTLINK"下载安装应用程序。 (蓝牙 4.0/IOS 7.1 以上系统)

iPhone 首次登录步骤如下:

确认机器通电触摸感应区域正常,首次登录 APP 操作左右滑动查看功能。 首先需点击登录功能键,进入登录界面可进行各种不同类型账号登录。登录后, 回到主界面点击进入绑定设置搜索链接设备,搜索到您使用的手环设备链接成功 后会自动返回主界面,蓝牙与机器设备相连接后开始记录您的运动状态。

| 保修卡                               |       |
|-----------------------------------|-------|
| 产品名:                              |       |
| 客户名称:                             | 联系电话: |
| 地址:                               |       |
|                                   |       |
| 经销单位:                             | 联系电话: |
| 地址:                               |       |
| 销售日期:                             |       |
| 下列情况不属于质保范围内:                     |       |
| 使用者保管维护不当造成损坏                     |       |
| 因不可抗力造成损坏;                        |       |
| 本公司保留对本产品故障原因进行鉴别的权利以及上述条款的最终解释权; |       |